パソコン小話(228)

2019/4/15

Edge でパスワードを保存する、しない

インターネットの Edge の機能として、パスワードを入力した場合、 次回からパスワードを入力しなくても良いように、パスワードをパソ コンに保存しておくか、どうか聞いてきます。下図の画面。 設定で、この画面が出ないように出来ます。(と言う事は、パソコン にパスワードは保存されません)

| C、 ハスワートを保存して次回このサイトで人力することを Microsoft Edge に許可しますか? | 保存 | 保存しない | $\times$ |
|------------------------------------------------------|----|-------|----------|

この画面が出ないように設定する方法

| 1. Edge を起動 → 右上 <u>・・・</u> マークをクリック → <u>設</u>           | <u> </u> |
|-----------------------------------------------------------|----------|
| - • ×                                                     |          |
|                                                           |          |
| 日新しいウィンドウ Ctrl+N                                          |          |
| 図 新しい InPrivate ウィンドウ Ctrl+Shift+P                        |          |
| 拡大 — 115% + √                                             |          |
| ☆ お気に入り Ctrl+1                                            |          |
|                                                           |          |
| ③ 履歴 Ctrl+H                                               |          |
| ע ליעם-ד Ctrl+J ביער ליער ליער ליער ליער ליער ליער ליער ל |          |
| 拡張機能                                                      |          |
| ツール バーに表示                                                 |          |
| 品 印刷 Ctrl+P                                               |          |
|                                                           |          |
| A <sup>()</sup> 音声で読み上げる Ctrl+Shift+G                     |          |
| -⇔ タスク バーにこの項目をピン留めする                                     |          |
| その他のツール >                                                 |          |
|                                                           |          |
| ? ヘルプとフィードバック >                                           |          |

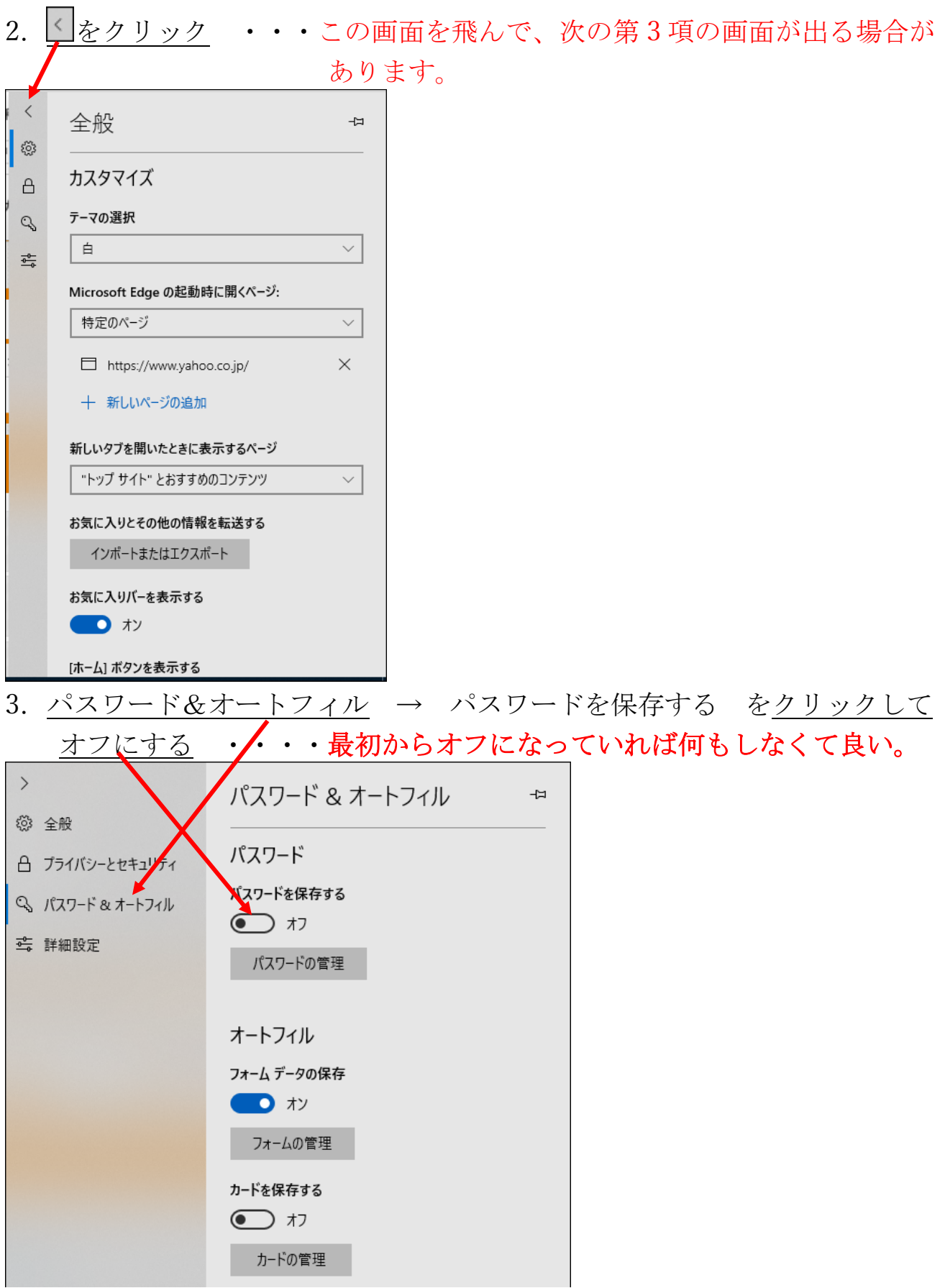

以上で、画面を閉じれば、次回からは、パスワードの保存を聞いてきません。

逆に、パソコンにパスワードを記憶させ、次回からパスワードの入力を省きたい場合は、 この画面でオンにします。(パスワード自動入力)